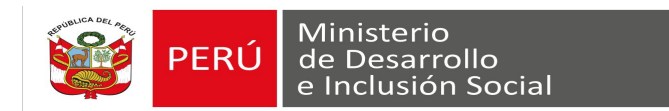

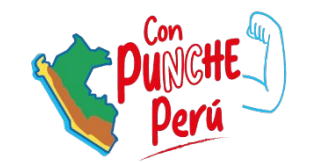

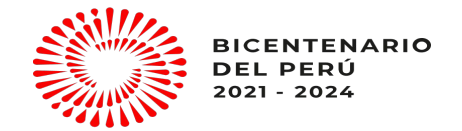

#### Guía de postulación

#### Concurso de Investigaciones Culminadas para Jóvenes - Quinta Edición

Dirección General de Seguimiento y Evaluación

**Evidencia MIDIS** 

2023

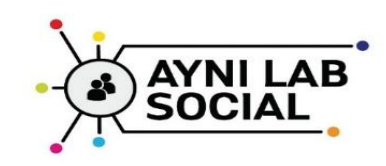

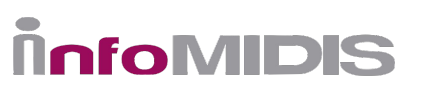

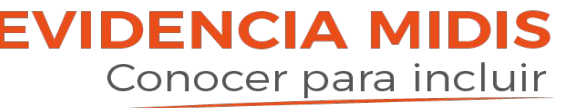

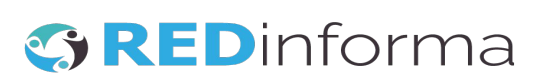

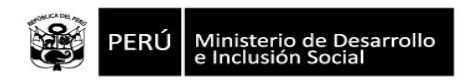

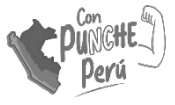

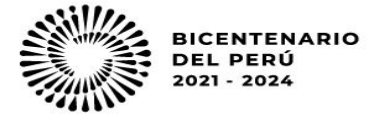

## Inicia tu proceso de postulación

Estimada/o postulante,

Desde la Dirección General de Seguimiento y Evaluación del Ministerio de Desarrollo e Inclusión Social te enviamos un cordial saludo. Felicitamos tu interés e inicio de postulación a la 5ta Edición del Concurso de Investigaciones Culminadas para Jóvenes Investigadores. En la presente guía te indicaremos paso a paso cómo postular a través del formulario: <u>https://ee.humanitarianresponse.info/x/lutke4TS</u>

Antes de iniciar, te recomendamos lo siguiente:

- Lee atentamente las bases del concurso.
- Descarga los anexos según el tipo de postulación (individual o grupal).
- Si la postulación es grupal, al momento de llenar el formulario ten a la mano la información de los demás coautores (nombres completos, correos electrónicos, fecha de nacimiento, carrera, universidad o instituto de pre grado, si ha trabajado en alguna institución aliada al concurso).
- Ten en cuenta que la tu investigación debe ser enviada según lo indicado en el Anexo 1 de las bases, y en formato MS Word.
- ◆ Importante: recuerda que la fecha límite de postulación es el 31 de agosto de 2023 a las 11:59 pm.

Ahora sí, revisa el detalle y los pasos a seguir para enviar tu postulación mediante el formulario. Si luego de leer esta guía aún tienes consultas, escríbenos a: <u>evidencia.midis@midis.gob.pe</u>

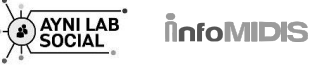

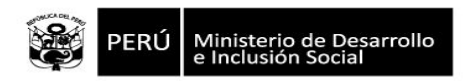

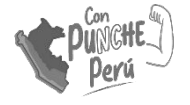

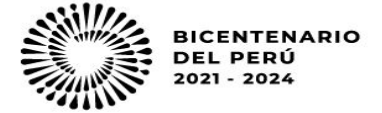

# Postulación individual

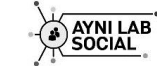

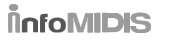

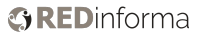

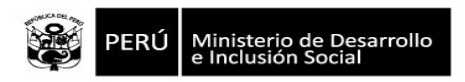

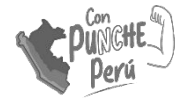

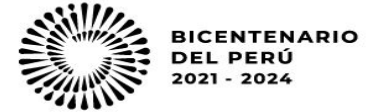

# Pasos para enviar tu postulación (1/6)

| 5ta Edición del Concurso de Investigaciones<br>Culminadas para Jóvenes                                                                                                    |
|----------------------------------------------------------------------------------------------------|
| Organizado por:                                                                                                    |
| Ministario<br>de Desarrollo<br>e Indusión Social EVIDENCIA MIDIS<br>Conocer para Incluir                                                                                                    |
| Aliados estratégicos:                                                                                                    |
| ESTIMATION OF SELECTION OF SELECTION SECTION OF SELECTION OF SELECTION |
| CRADE EVENING DATABULAR ON Think Tanks                                                                                                    |
| Coladoradores en difusión:           PRONABEC         SUYULAB         Red Peruana de           Universidades         Oniversidades                                                                                                    |
| Estimada/o postulante,                                                                                                    |
| Muchas gracias por tu interés en el concurso.                                                                                                    |
| En la primera sección del formulario solicitamos datos personales y en la última sección<br>solicitamos adjuntar la investigación culminada y una declaración jurada.                                                                                                    |
| Las bases del concurso y la declaración jurada se pueden encontrar en:<br>https://evidencia.midis.gob.pe/concurso-investigaciones-2023/                                                                                                    |
| Fecha límite para postular: 31 de agosto a las 11:59 p.m.                                                                                                    |
| Pueden enviar sus consultas hasta el 01 de agosto al carreo:<br>evidencia.midis@midis.gob.pe                                                                                                    |
| ¡Muchos éxitos durante el proceso!                                                                                                    |
| *Tipo de postulación                                                                                                    |
| O Individual                                                                                                    |
| O Grupal                                                                                                    |

Selecciona "Individual" en Tipo de postulación. Luego se desplegarán 3 preguntas.

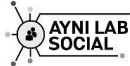

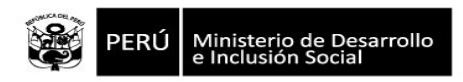

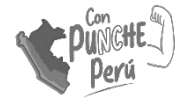

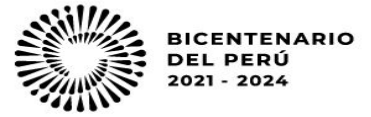

# Pasos para enviar tu postulación (2/6)

#### Requisitos Individual

\* Declaro tener menos de 30 años de edad al 01 de septiembre de 2023

Sí

\* Declaro tener nacionalidad peruana

O Sí

\* Declaro que no trabajo o no he trabajado en los últimos tres años en el Midis (01/09/2020-actualmente)

- 🔵 Declaro que no trabajo o no he trabajado en el MIDIS en dicho periodo
- O Declaro que sí trabajo o he trabajado en el MIDIS en dicho periodo

Confirma que cumples con los tres requisitos exigidos para participar en el concurso.

En caso marques la opción de no cumplimiento, te saldrá el mensaje: "Revise las bases del concurso". Con ello se sugiere revisar los criterios de descalificación en las Bases.

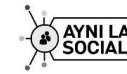

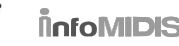

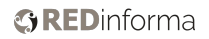

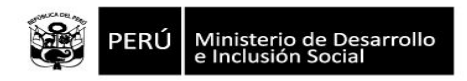

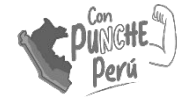

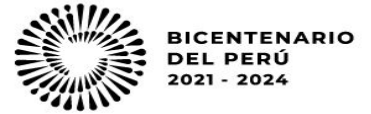

### Pasos para enviar tu postulación (3/6)

| Nombres                                    |                                   |          |  |
|--------------------------------------------|-----------------------------------|----------|--|
| Evidencia                                  |                                   |          |  |
| Apellidos                                  |                                   |          |  |
| MIDIS                                      |                                   |          |  |
| Fecha de nacimiento                        |                                   |          |  |
| 1993-12-31                                 | C                                 |          |  |
| Sexo                                       |                                   |          |  |
| Femenino                                   |                                   |          |  |
|                                            |                                   |          |  |
| Correo electrónico                         |                                   |          |  |
| lsegura que esté bien escrito, pues toda c | omunicación se realizará por este | e medio. |  |
| avidancia midic@midic.gob.p                | 0                                 |          |  |

Ingresa tus datos personales.

En el caso de la fecha de nacimiento, si se ingresa una fecha antes de 01 de septiembre de 1993, le saldrá un mensaje de alerta, pues según las bases del concurso, un requisito es ser menor de 30 años al 01 de septiembre de 2023.

Verifica que tu correo esté bien escrito. En caso de resultar ganador/a, te lo comunicaremos por este medio.

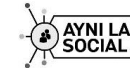

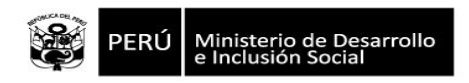

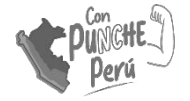

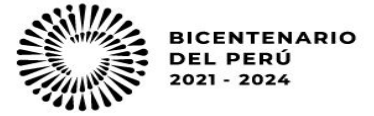

### Pasos para enviar tu postulación (4/6)

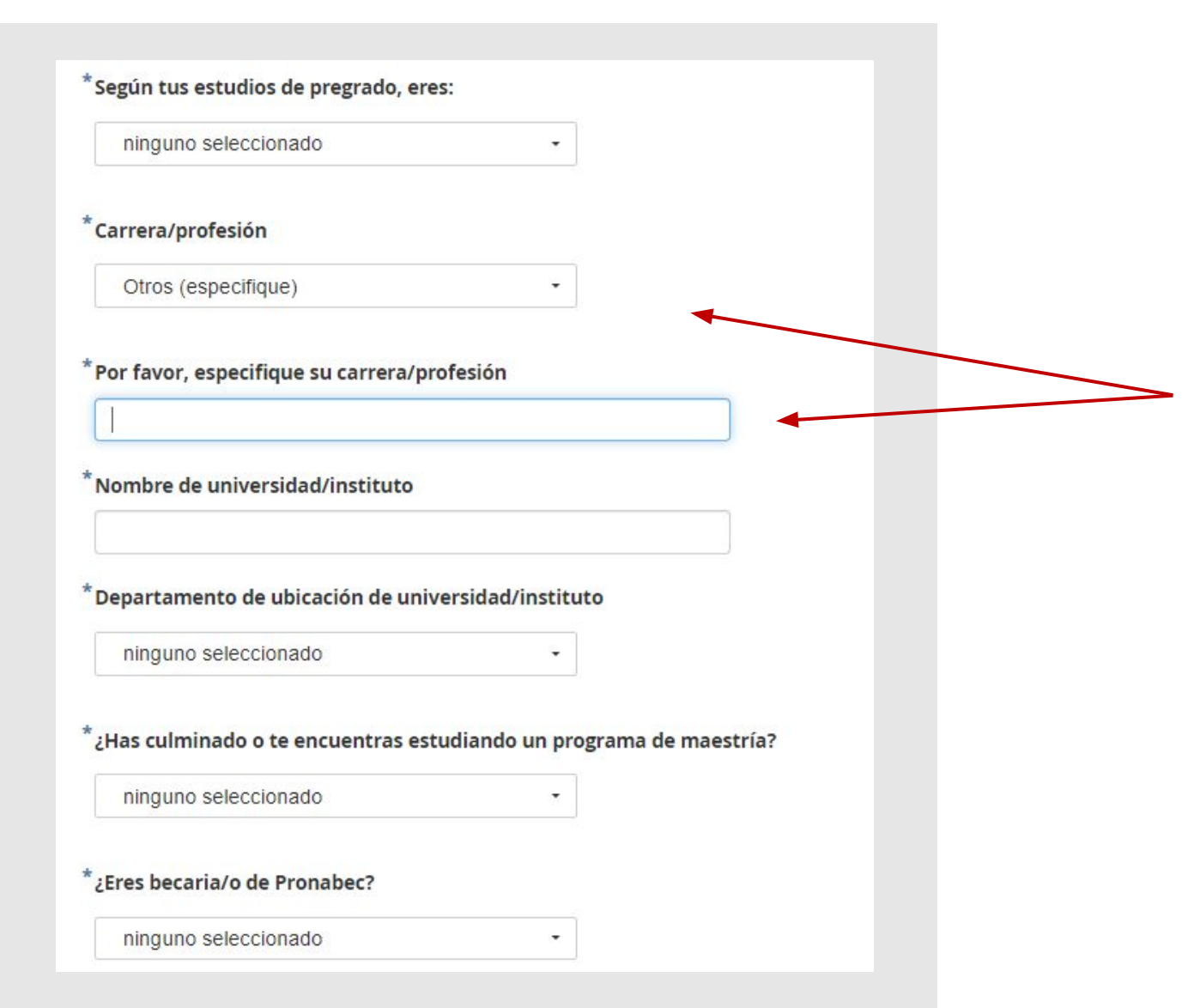

Completa los datos sobre tus estudios de educación superior.

En caso que tu carrera/profesión no se encuentre en el listado, selecciona "Otros (especifique)", e indícala en la pregunta que se desglosará.

Completa si eres o no becaria/o de Pronabec.

**EVIDENCIA MIDIS** 

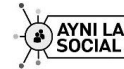

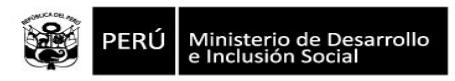

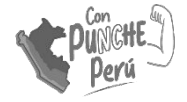

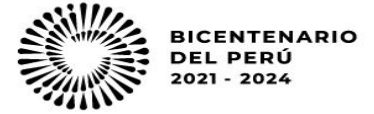

## Pasos para enviar tu postulación (5/6)

#### ¿Trabajas o has trabajado en los últimos 5 años en alguna de las instituciones aliadas al concurso?

Instituciones aliadas: GRADE, IEP, REDES, PUCP, On Think Tanks, CIES, CIUP y SENAJU La información que se solicita no afectará la calificación de las propuestas. El fin de lo solicitado es asegurar que ningún jurado afiliado a una institución aliada al concurso revise la investigación presentada por un postulante o miembro de equipo de la misma institución.

Sí

#### \*Por favor, especifique en qué instituciones aliadas trabaja o ha trabajado

- Grupo de Análisis para el Desarrollo
- Instituto de Estudios Peruanos
- Redes de Estudios para el Desarrollo
- CISEPA PUCP
- On Think Tanks
- Consorcio de Investigación Económica y Social
- Centro de Investigación de la Universidad del Pacífico
- Secretaría Nacional de la Juventud

Indica si has trabajado en alguna de las instituciones aliadas al concurso en los últimos 5 años.

Esta pregunta no afectará la calificación de las propuestas; solo nos permitirá asignar mejor y de una manera justa las investigaciones a los jurados durante el proceso de evaluación.

En caso marques "Sí" en la pregunta anterior, se desglosarán los nombres de las instituciones aliadas al concurso para que puedas seleccionar aquellas en las que trabajas o has trabajado. Puedes marcar más de una.

**EVIDENCIA MIDIS** 

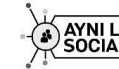

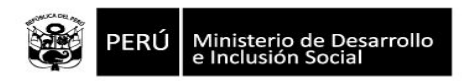

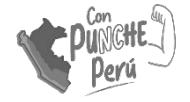

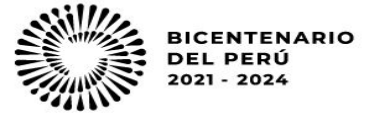

# Pasos para enviar tu postulación (6/6)

#### 🔻 Investigación y Declaración Jurada

#### <sup>\*</sup>Adjunta tu Declaración Jurada de datos personales

Anexo 2a de las Bases, puedes encontrarla en la página web del concurso.

Haga clic aquí para subir el archivo. (<10MB)

C

#### Adjunta tu investigación

Renombre su archivo como "Midis\_[Nombres\_Apellido]" Asegúrate que se encuentre según lo indicado en el Anexo 1 de las Bases, y en formato MS Word.

Haga clic aquí para subir el archivo. (<10MB)

C

Guardar borrador
 Enviar

Adjunta la Declaración Jurada de datos personales para postulación individual. Esta corresponde al Anexo 2a de las bases, y la puedes encontrar en la página web del concurso.

Adjunta tu investigación en la forma indicada en el Anexo 1 de las Bases y formato MS Word.

Pedimos renombrar el archivo a enviarse como: Midis\_[Nombre\_Apellido].

Haz clic en **Enviar**, y ¡listo! Ya habrás enviado tu postulación. ¡Te deseamos muchos éxitos!

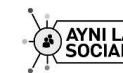

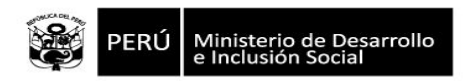

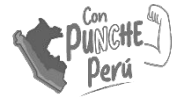

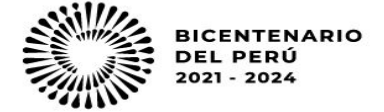

# Postulación grupal

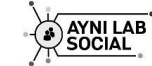

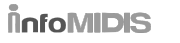

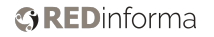

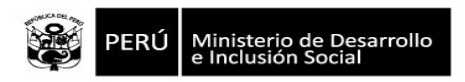

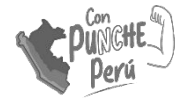

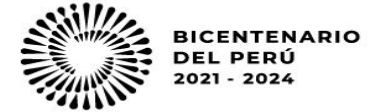

# Pasos para enviar tu postulación (1/6)

| 5ta Edición del Concurso de Investigaciones<br>Culminadas para Jóvenes                                                                                                |  |
|----------------------------------------------------------------------------------------------------|--|
| Organizado por:                                                                                                    |  |
| Aliados estratégicos:                                                                                                    |  |
|                                                                                                    |  |
| Coladoradores en difusión: PRONABEC OSUYULAB REV Bed Peruana de Universidadea                                                                                         |  |
| Estimada/o postulante,                                                                                                    |  |
| Muchas gracias por tu interés en el concurso.                                                                                                    |  |
| En la primera sección del formulario solicitamos datos personales y en la última sección<br>solicitamos adjuntar la investigación culminada y una declaración jurada. |  |
| Las bases del concurso y la declaración jurada se pueden encontrar en:<br>https://evidencia.midis.gob.pe/concurso-investigaciones-2023/                               |  |
| Fecha límite para postular: 31 de agosto a las 11:59 p.m.                                                                                                    |  |
| Pueden enviar sus consultas hasta el 01 de agosto al correo:<br>evidencia.midis@midis.gob.pe                                                                          |  |
| ¡Muchos éxitos durante el proceso!                                                                                                    |  |
| *Tipo de postulación                                                                                                    |  |
|                                                                                                    |  |
| () Grupal                                                                                                    |  |

En la primera pregunta selecciona "**Grupal**" en Tipo de postulación.

**EVIDENCIA MIDIS** 

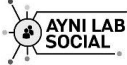

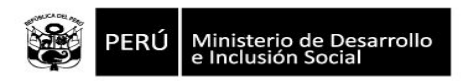

ninguno seleccionado

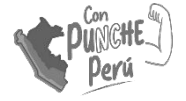

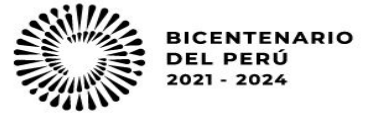

## Pasos para enviar tu postulación (2/6)

| * Declaro que todas/os las/os autoras/es tendrán menos de 30 años de edad al 01 de                                                                          |               |  |  |
|----------------------------------------------------------------------------------------------------|---------------|--|--|
| septiembre de 2023                                                                                                    |               |  |  |
| ◯ Sí                                                                                                    |               |  |  |
| O No                                                                                                    |               |  |  |
| *Declaro que al menos una/o de las/os autoras/es es de nacionalidad peruar                                                                                  | าล            |  |  |
| 🔘 Sí                                                                                                    |               |  |  |
| O No                                                                                                    |               |  |  |
| * Declaro que ninguno/a de los/as autores/as de la investigación a presentar<br>o ha trabajado en los últimos tres años en el Midis (01/09/2020-actualmente | trabaja<br>e) |  |  |
| 🔘 Ningun/a autor/a trabaja o ha trabajado en los últimos tres años en el Mid                                                                                | lis           |  |  |
| <ul> <li>Alguno/a de los/as autores/as trabaja o ha trabajado en el Midis en los últi<br/>años.</li> </ul>                                                  | mos 3         |  |  |
| Nombre completo del/de la autor/a que hace la declaración de cumplimient requisitos, a nombre del grupo                                                     | o de          |  |  |
|                                                                                                    |               |  |  |

Confirmen que todo el grupo de autoras/es cumple con tres requisitos exigidos para participar en el concurso.

En caso de marcar la opción de no cumplimiento, saldrá el mensaje: "Revise las bases del concurso". Con ello se sugiere revisar los criterios de descalificación en las Bases.

Una vez confirmado el cumplimiento de los requisitos, se solicita el nombre completo del/de la representante que hace la declaración de cumplimiento, y el número de autoras/es de la investigación. Recuerde que como máximo se podrán presentar investigaciones realizadas por 5 personas.

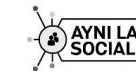

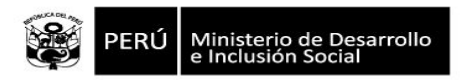

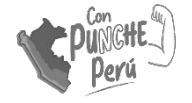

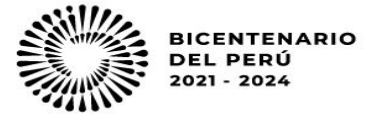

## Pasos para enviar tu postulación (3/6)

| Evidencia                             |   |  |
|---------------------------------------|---|--|
| <sup>*</sup> Autor/a 1: Apellidos     |   |  |
| MIDIS                                 |   |  |
| <sup>*</sup> Sexo de Evidencia MIDIS: | 2 |  |
| ninguno seleccionado                  |   |  |

Cuando se ingrese el nombre y luego el apellido del autor 1, estos aparecerán en las demás preguntas para facilitar el llenado de la información. Asegure que esta información sea completada de

manera correcta, pues en caso de ganar, se usará para reconocimientos.

En caso se ingrese una fecha de nacimiento más antigua que el 01 de septiembre de 1993, aparecerá un mensaje de alerta, dado lo establecido en las bases.

Asegúrate que esté bien escrito ya que, de ser ganadoras/es, se lo comunicaremos por ese medio.

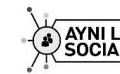

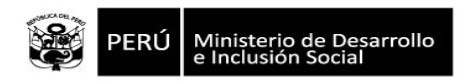

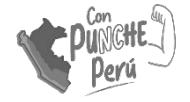

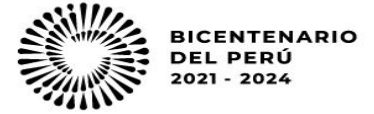

### Pasos para enviar tu postulación (4/6)

| ninguno seleccionado                                                                            | •                                                            |
|-------------------------------------------------------------------------------------------------|--------------------------------------------------------------|
| arrera/profesión de :                                                                           |                                                              |
| Otros (especifique)                                                                             | •                                                            |
|                                                                                                 |                                                              |
| ompre de universidad/instituto de :                                                             |                                                              |
| epartamento de ubicación de unive                                                               | rsidad/instituto de :                                        |
| epartamento de ubicación de unive<br>ninguno seleccionado                                       | rsidad/instituto de :                                        |
| epartamento de ubicación de unive<br>ninguno seleccionado<br>ha culminado o se encuentra estudi | rsidad/instituto de :<br>•<br>iando un programa de maestría? |

Completa los datos sobre tus estudios en la universidad o instituto

En caso que la carrera de autor/a 1 no se encuentre en el listado mostrado, selecciona "Otros (especifique)", e indícala en la pregunta que se desglosará.

**EVIDENCIA MIDIS** 

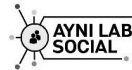

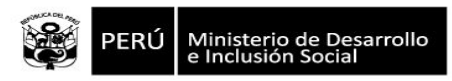

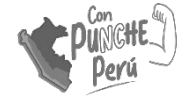

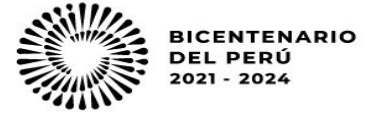

### Pasos para enviar tu postulación (5/6)

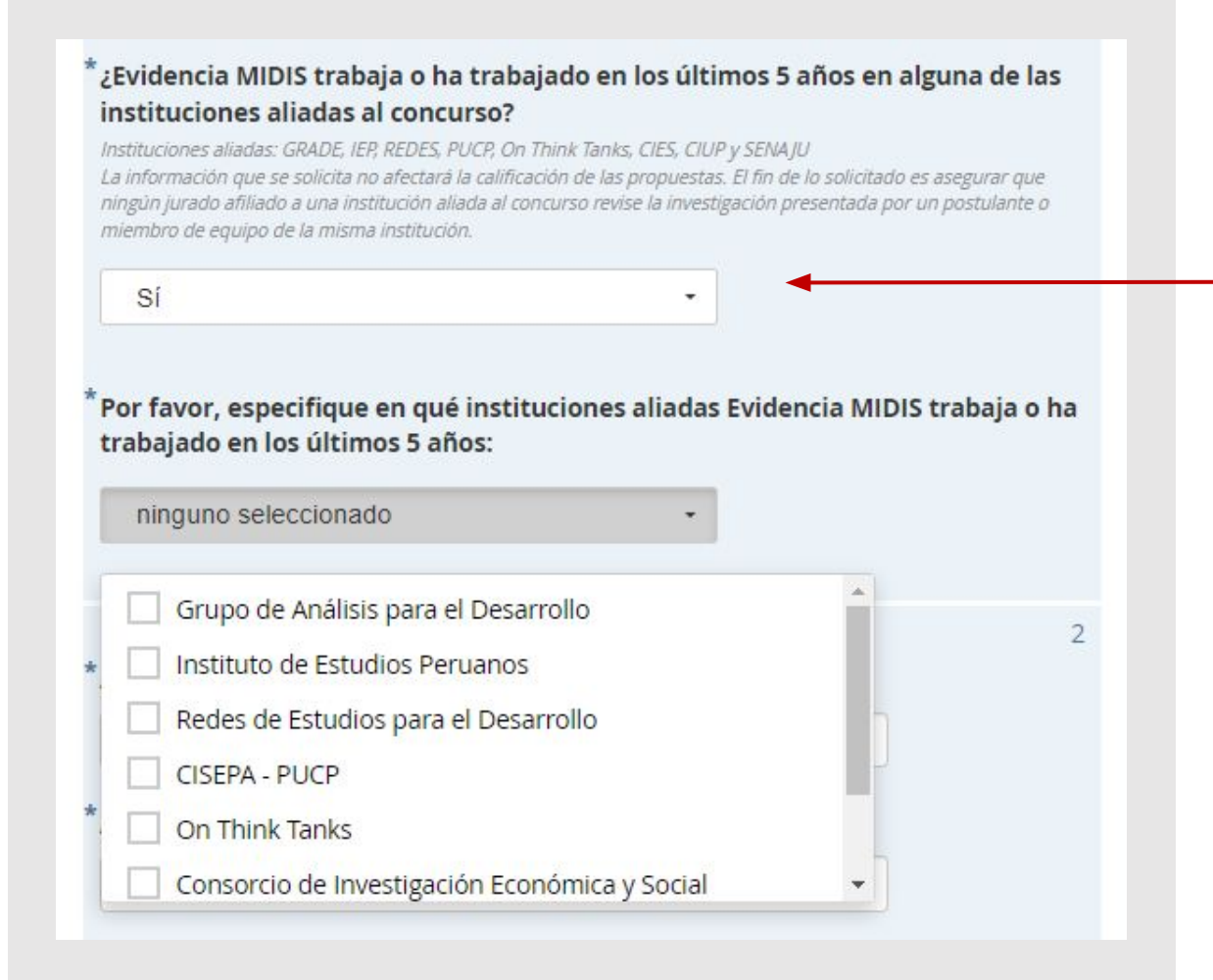

Indica si el/la autor/a trabaja o ha trabajado en alguna de las instituciones aliadas al concurso en los últimos 5 años.

Esta pregunta no afectará la calificación de las propuestas; solo nos permitirá asignar de una manera justa las investigaciones a los jurados durante el proceso de evaluación.

En caso se marque "Sí" en la pregunta anterior, se desglosarán los nombres de las instituciones aliadas al concurso para que se pueda seleccionar aquellas en las trabaja o ha trabajado. Puede marcar más de una.

Las preguntas descritas anteriormente serán preguntadas para cada una/o de las/os autoras/es de la investigación

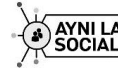

**RED**informa

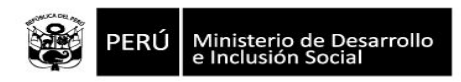

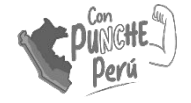

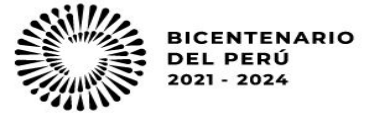

## Pasos para enviar tu postulación (6/6)

#### Investigación y Declaración Jurada

#### Adjunta la Declaración Jurada de datos personales - grupal

Anexo 2b de las Bases, puedes encontrarla en la página web del concurso.

Haga clic aquí para subir el archivo. (<10MB)

C

#### <sup>\*</sup>Adjunta la investigación

Renombre su archivo como "Midis\_[Apellidodeautor1]\_[Apellidodeautor2]\_[...]" Asegúrate que se encuentre según lo indicado en el Anexo 1 de las Bases, y en formato MS Word.

Haga clic aquí para subir el archivo. (<10MB)

C

Enviar

Guardar borrador

Adjunta la Declaración Jurada de datos personales para postulación grupal. Esta corresponde al Anexo 2b de las bases, y la puedes encontrar en la <u>página</u> <u>web del concurso</u>.

Adjunta la investigación en la forma indicada en el Anexo 1 de las Bases y formato MS Word.

Pedimos renombrar el archivo a enviarse como: Midis\_[Apellidodeautor1]\_[Apellidodeautor2]\_[...].

Haz clic en **Enviar**, y ¡listo! Ya habrán enviado su postulación. ¡Te deseamos muchos éxitos!

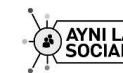

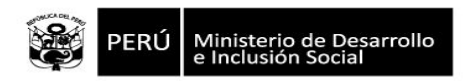

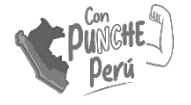

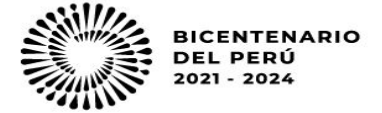

# Información adicional

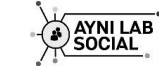

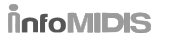

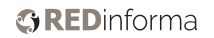

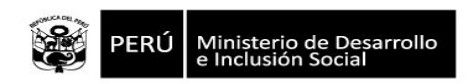

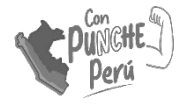

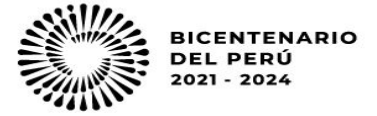

# Información adicional

#### Recordamos el cronograma del concurso.

| N° | Actividad                            | Fechas                              |
|----|--------------------------------------|-------------------------------------|
| 1  | Inicio de convocatoria               | 28 de junio de 2023                 |
| 2  | Cierre de Consultas                  | 01 de agosto de 2023                |
| 3  | Cierre de postulaciones              | 31 de agosto de 2023 a las 11:59 pm |
| 4  | Evaluación y selección de propuestas | Septiembre 2023                     |
| 5  | Anuncio de ganadores                 | 10 de octubre de 2023               |
| 6  | Ceremonia de premiación              | Octubre de 2023*                    |
| 7  | Envío de PPTs a la DGSE del MIDIS    | Noviembre de 2023*                  |
| 8  | Exposición de trabajos               | Diciembre de 2023*                  |

\* Fecha y hora exacta por confirmar

Página principal: https://evidencia.midis.gob.pe/investigaciones-culminadas

#### ¡Muchos éxitos durante todo el proceso!

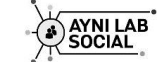

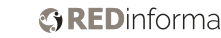

**EVIDENCIA MIDIS** 

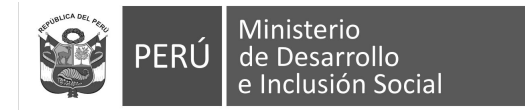

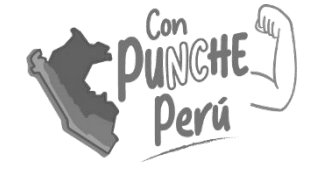

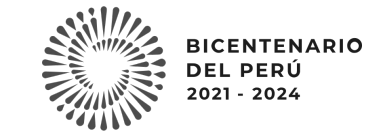

### ¿Quieres saber más sobre Evidencia MIDIS? Búscanos a través de la web o visítanos en:

### http://evidencia.midis.gob.pe

#### Dirección General de Seguimiento y Evaluación

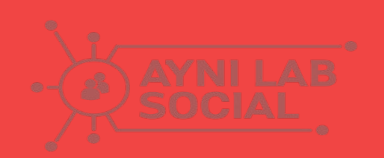

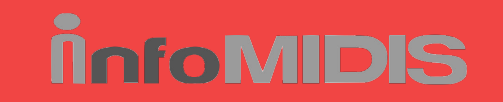

VIDENCIA MIDIS Conocer para incluir

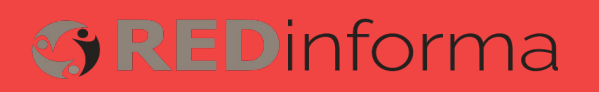